# UNIX\_Linux①入門編 演習問題の解答,解説

明治大学 教育の情報化推進本部

## 1. 演習問題1 解答

次のコマンドを用いてディレクトリにあるファイルを一覧表示し、どのような違いがあ るか確認してみましょう。

(1) \$ ls

(2) \$ ls\_-a -a: 隠しファイルも表示する

(3) \$ ls\_-l -l: ファイルおよびディレクトリの詳細な情報を表示する

(4) \$ ls\_-al オプションは複数指定可能

#### 2. 演習問題2 解答

下記の図におけるカレントディレクトリにて、ディレクトリ sample にあるファイルを表示したい場合は、どのようなコマンドになるか考えてみましょう。

※ls コマンドの引数となるディレクトリ指定は、相対パスの場合と絶対パスの場合の両方 を考えること。

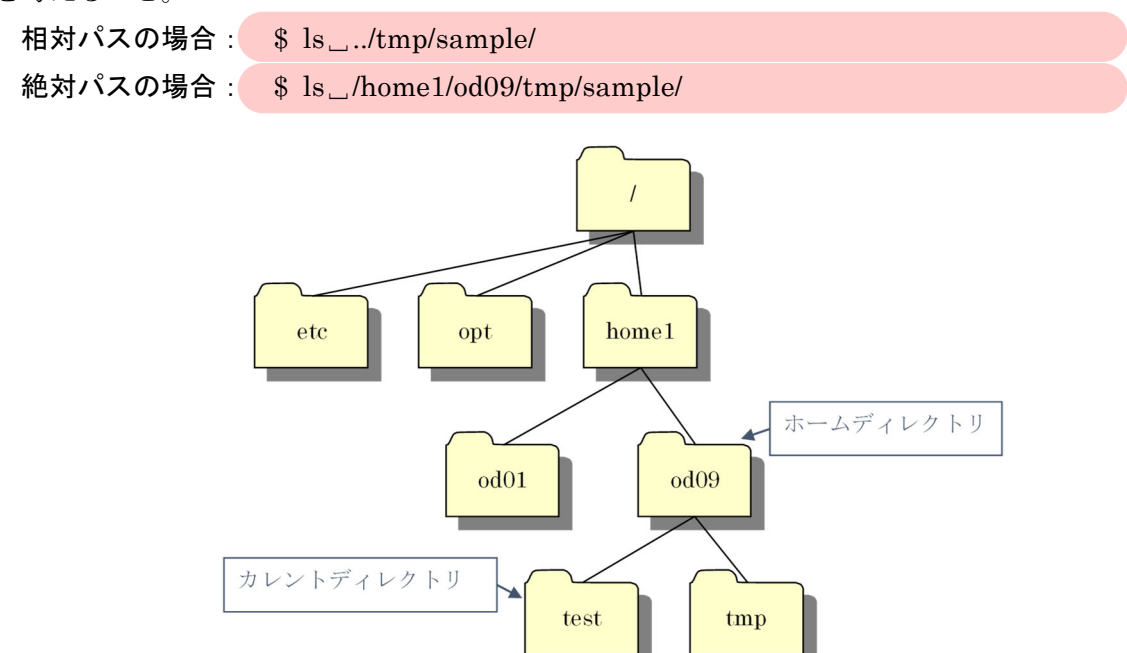

図 1 演習問題2のディレクトリ構造

sample

# 3. 演習問題 3 解答

下記の図のような構成になるように、ディレクトリおよびファイルの作成やコピーを行 い、完成後すべてを削除してみましょう。

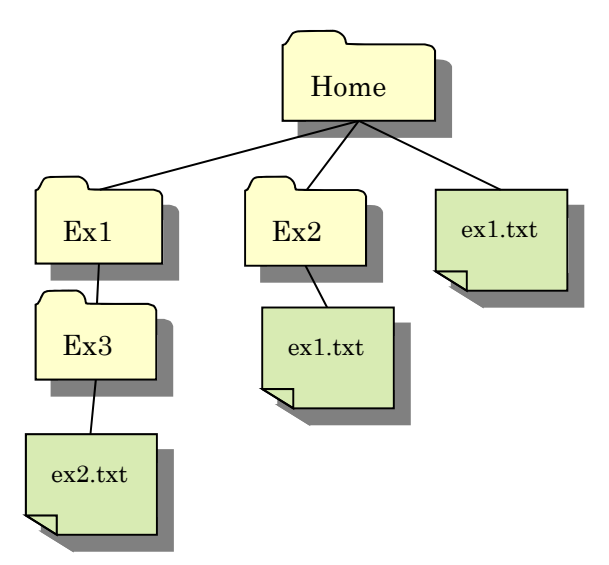

図 2 演習問題 3 のディレクトリ構造

| 表 1 | 演習問題3の作業手順(解答) |
|-----|----------------|

| No              | 動作                  | コマンド                                 |
|-----------------|---------------------|--------------------------------------|
| (1)             | ホームディレクトリに移動する      | \$ cd                                |
|                 |                     | ※ cd は change directory の略           |
| (2)             | カレントディレクトリにディレ      | <pre>\$ mkdir_Ex1;_mkdir_Ex2</pre>   |
|                 | クトリ Ex1 と Ex2 を作成する | ※ mkdir は make directory の略          |
| (3)             | テキストエディタを起動し、       | a) gedit の場合、別名保存を選択し、ホームに           |
|                 | "ex1"と入力し、ファイル名を    | 保存。                                  |
|                 | ex1.txt として保存する     | b) viの場合、\$ vi_ex1.txt で新規ファイルを      |
|                 |                     | 作成し、入力後上書き保存。                        |
|                 |                     | c) Emacsの場合、\$ emacs_ex1.txt で新規フ    |
|                 |                     | ァイルを作成し、入力後上書き保存。                    |
| $\rightarrow$ 1 | s コマンドを実行し、カレントディ   | レクトリに Ex1/と Ex2/と ex1.txt が存在するこ     |
| とを確             | 潅認する(\$ ls)         |                                      |
| (4)             | ディレクトリ Ex2 にファイル    | <pre>\$ cp_ex1.txt_Ex2/ex1.txt</pre> |
|                 | ex1.txt をコピーする      | (\$ cp_ex1.txt_Ex2/.でも同じ結果が得られ       |
|                 |                     | る。)                                  |
|                 |                     | ※ cp は <b>cop</b> y の略               |

→ ls コマンドを実行し、ディレクトリ Ex2 に ex1.txt が存在することを確認する。 (\$ ls\_Ex2/)

| (5)             | ディレクトリ Ex1 に移動する     | \$ cd_Ex1                                |
|-----------------|----------------------|------------------------------------------|
| (6)             | ディレクトリ Ex2 をディレクト    | \$ cpr/Ex2_Ex3                           |
|                 | リ名 Ex3 としてコピーする      |                                          |
| (7)             | ディレクトリ Ex3 に移動し、コ    | <pre>\$ cd_Ex3;_mv_ex1.txt_ex2.txt</pre> |
|                 | ピーされているファイル ex1.txt  | ※ mvは <b>mov</b> eの略                     |
|                 | のファイル名を ex2.txt に変更す |                                          |
|                 | 3                    |                                          |
| $\rightarrow$ 1 | s コマンドを実行し、ディレクトリ    | Ex3に ex2.txt が存在することを確認する。               |
| (\$ ls)         | )                    |                                          |
| (8)             | ファイル ex2.txt を削除する   | \$ rm_ex2.txt                            |
|                 |                      | ※ rm は remove の略                         |
| (9)             | 一つ上のディレクトリに移動す       | \$ cd                                    |
|                 | 3                    |                                          |
| (10)            | ディレクトリ Ex3 を削除する     | \$ rmdir_Ex3                             |
|                 |                      | ※ rmdir は remove directory の略            |
|                 |                      | 【注】 rmdir コマンドは、削除対象のディレク                |
|                 |                      | トリが空でない場合、エラーが発生し削除でき                    |
|                 |                      | ない。                                      |
| (11)            | ホームディレクトリに移動する       | \$ cd                                    |
| (12)            | ディレクトリ Ex1、Ex2、ファイ   | <pre>\$ rmr_Ex1_Ex2_ex1.txt</pre>        |
|                 | ル ex1.txt を削除する      | [注] rm コマンドは、削除対象のディレクトリ                 |
|                 |                      | が空でない場合も削除できる。                           |

# 4. 演習問題 4 解答

(1) エディタを用いて以下の文字列を記載した新しいファイル(sample.txt)を作成してみ ましょう。

 $sample_sample202007$ 

\$ gedit\_sample.txt

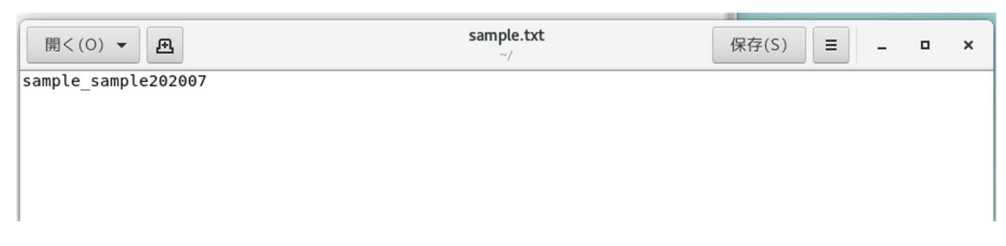

#### 図 3 gedit で作成するファイルを開いた例 (sample.txt)

(2) (1)で作成したファイル sample.txt の中身をターミナル上に表示してみましょう。

\$ cat \_ sample.txt

(3) (2)で使用したコマンドとリダイレクトを用いて、sample.txt の中身を SAMPLE.txt に 出力してみましょう。

\$ cat\_sample.txt\_>\_SAMPLE.txt

(4) (3)で作成したファイル SAMPLE.txt に、リダイレクトを用いてさらに ls コマンドの 実行結果を追記してみましょう。

\$ ls\_>>\_SAMPLE.txt

## 5. 演習問題 5 解答

エディタを用いて以下のような 2 つのファイル(hoge1.txt, hoge2.txt)を作成してみましょう。

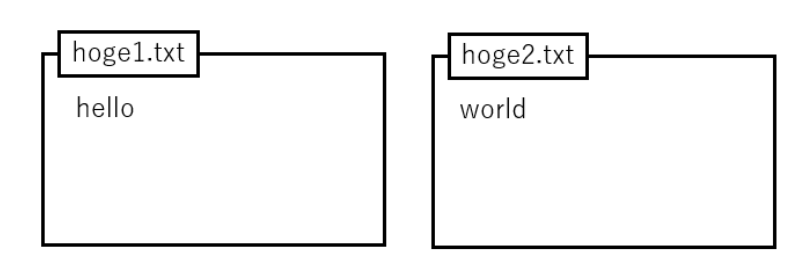

図 4 ファイルの内容

| <pre>\$ gedit_hoge1.txt</pre> |  |
|-------------------------------|--|
| \$ gedit_hoge2.txt            |  |

| 開<(0) ▼ 風 |      | hoge1.txt ~ | 保存(S) Ξ | -   | • ×  |
|-----------|------|-------------|---------|-----|------|
| hello     |      |             |         |     |      |
|           | なし マ | タブ幅:8▼      | (1行、6列  | ) 🔻 | [挿入] |
|           |      |             |         |     |      |
| 開<(0) 🕶 🖪 |      | hoge2.txt   | 保存(S) Ξ | -   | • ×  |
| world     |      |             |         |     |      |
|           | なし 🕶 | タブ幅:8 🔻     | (1行、6列  | ) 🔻 | [挿入] |

図 5 gedit で作成するファイルを開いた例 (hoge1.txt, hoge2.txt)

(2) hoge1.txt の中身をターミナル上に表示してみましょう。

```
$ cat hoge1.txt
```

(3) hoge1.txt と hoge2.txt の中身を同時にターミナル上に表示してみましょう。
\$ cat\_hoge1.txt\_hoge2.txt

## 6. 演習問題 6 解答

自宅などの PC から Cent OS ヘログインする方法のひとつに、Tera Term を用いるもの があります。リモートでログインする際には VPN 接続する必要があります。

まず、Tera Term を起動し、ホストに

```
samba00.mind.meiji.ac.jp
```

と入力します。サービスを SSH、TCP ポートを 22 に設定し、OK を押します。

| era Term: 新しい接続 |                                                                                                    | ;      |
|-----------------|----------------------------------------------------------------------------------------------------|--------|
| ® TCP/IP        | ホスト(T): <mark>samba00 mind meiji ac.jp</mark><br>ビヒストリ(0)<br>サービス: O Telnet<br>・ SSH SSHバージョン(V): SSH2<br>O その他<br>」Pバージョン(N): AUTO | ><br>> |
| ○シリアル(E)        | ポート( <u>B</u> );                                                                                                    | $\sim$ |
|                 | OK キャンセル ヘルプ(出)                                                                                                    |        |

図 6 Tera Term 設定

初回アクセス時はセキュリティ警告が出ますが、続行を選びます。

| セキュリティ警告                                                                                                    | × |
|----------------------------------------------------------------------------------------------------|---|
| known hostsリストにサーバ"samba00.mind.meiji.ac.ip"のエントリはありません。<br>悪意を持ったホストが、接続しようとしているサーバのふりをしている可能性もあ<br>りますので、十分注意してください!     |   |
| known hostsリストのこのホストを追加して続行すると、次回からこの警告は出な<br>くなります.                                                                       |   |
| サーバ側のホスト鏈指紋:<br>鍵指紋ハッシュアルゴリズム: ○ <u>M</u> D5 ● <u>気HA256</u>                                                               |   |
| SHA256:30W94BXZ90IJEJQqJsTYvz8UoZxv9/IxzBqtu5n63io                                                                         |   |
| +[ECDSA 256]+<br>+ .+t oo<br>. + oo+<br>. 0 0 0 0+<br>. B 0+ 0<br>0 +S0<br>. +=<br>. +.0.B<br>E .B.0<br>#0%0<br>+[SHA256]+ |   |
| ✓このホストをknown hostsリストに追加する(A)<br>続行(G)<br>接続助(D)                                                                           |   |
|                                                                                                    |   |

図 7 セキュリティ警告

ユーザーIDとパスワードを求められるので入力し、OKを押します。

| ログイン中: samba00.1<br>12011代点面です                                                                 | nind meiji ac jp                   |   |  |
|------------------------------------------------------------------------------------------------|------------------------------------|---|--|
| ユーザ名(N):<br>パスフレーズ(P):                                                                         | ce 195022                          | • |  |
| <ul> <li>ジバスワードをメ</li> <li>コエージェント転</li> </ul>                                                 | モリ上に記憶する(M)<br>送する(O)              |   |  |
| <ul> <li>・ プレインパスワ</li> <li>○ FSA/DSA/EOI</li> <li>秘密線(K):</li> <li>○ rhosts(SSH1)?</li> </ul> | ードを使う(L)<br>DGA/ED25519鍵を使う<br>(使う |   |  |
| ローカルのユ<br>ホスト鍵(F):<br>〇キーボードイン<br>〇 Pareant孝(伊)                                                | ーザ名(U)<br>タラクティブ認証を使う(0            |   |  |

図 8 ユーザーID とパスワードの入力

これで、Cent OS にアクセスができています。終了する際は exit コマンド用いてログア ウトすることができます。

また、Tera Term を用いて、ファイルのコピーができます。

例えば、リモートの Cent OS ヘファイルを送信する場合を見てみます。

まず、Tera Term を用いて、Cent OS にログインします。 ログインしたら、左上の ファイル→SSH SCP…を選択します。

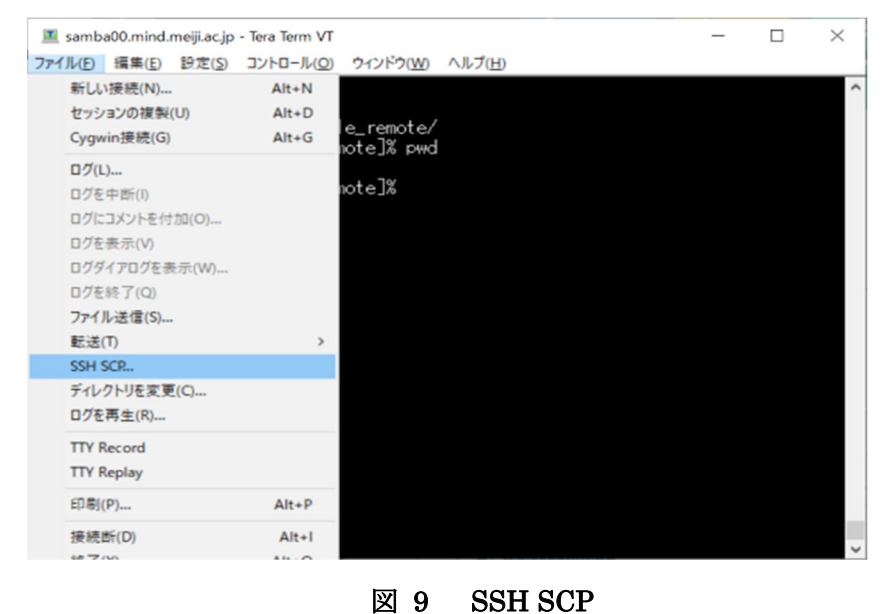

From に送信したいファイルのパスを、To に Cent OS 上の送信したいディレクトリのパ スを入力し、Send を押します。

| 🔳 samba00.mind.meiji.ac.jp - Tera Term VT                                       |          | $\times$ |
|---------------------------------------------------------------------------------|----------|----------|
| ファイル(E) 編集(E) 設定(S) コントロール(Q) ウィンドウ(W) ヘルブ(H)                                   |          |          |
| [ce195022@samba00~]%  s                                                         |          | ^        |
| example_remote/                                                                 |          |          |
| Lee1950220eamba00 J% od example_remote/<br>Fee1950220eamba00 ~/overnile_remote/ |          |          |
| /bome/ce195022/esambauu /example_remote_x pwd                                   |          |          |
| Coe195022@ TTSSH: Secure File Copy                                              | $\times$ |          |
| From: C#Users¥takao¥workspace¥ftp_example¥example_lo                            |          |          |
| To: /home/ce195022/example remote                                               |          |          |
| Calce Calce                                                                     | _        |          |
| You can drag the file to this window.                                           |          |          |
|                                                                                 |          |          |
| From: Receiv                                                                    | е        |          |
| To: C#Program Files (x86)#teraterm                                              |          |          |
|                                                                                 |          |          |
|                                                                                 |          |          |
|                                                                                 |          |          |
|                                                                                 |          |          |
|                                                                                 |          |          |
|                                                                                 |          |          |
|                                                                                 |          | ~        |
|                                                                                 |          |          |

図 10 SSH SCP 設定

Cent OS 上のファイルを自宅などの PC にコピーしたい場合は、下段にそれぞれのパス

を入力し、Receive を押してください。

(1) Tera Term を用いて、Cent OS ヘログインしてみましょう。

接続に成功して入れば、whoami コマンドを打つと、自分の ID が出てくるはずです。

| 🗵 samba00.mind.meiji.ac.jp - Tera Term VT 🦳 🗌                               | $\times$ |
|-----------------------------------------------------------------------------|----------|
| ファイル(F) 編集(E) 設定(S) コントロール(O) ウィンドウ(W) ヘルプ(H)                               |          |
| Last login: Mon Apr 27 16:00:02 2020 from vpn-mobile119-20.mind.meiji.ac.jp | ^        |
| Lod01359@samba00 J% whoami                                                  |          |
| 0d01309<br>Fad01250@aamba00_~7%                                             |          |
| Loop 1555@Sambaoo%                                                          |          |

図 11 whoami コマンド

(2) 演習問題5で作成した hoge1.txt を自宅などのPC ヘコピーしてみましょう。

| 点線より下の From と To に入力して、Receive を押します。                    |  |
|----------------------------------------------------------|--|
| 🔳 samba00.mind.meiji.ac.jp - Tera Term VT 🛛 🚽 🖂 🗡        |  |
| ファイル(F) 編集(E) 設定(S) コントロール(O) ウィンドウ(W) ヘルプ(H)            |  |
| [od01359@samba00 ~/c_files]% find `pwd` ^                |  |
| /home/od01359/c_tiles<br>/bome/od01359/c_tiles/fugal_txt |  |
| [od01359@samba00 ~/c_files]% []                          |  |
|                                                          |  |
| TTSSH: Secure File Copy                                  |  |
| From: Send                                               |  |
| To: Cancel                                               |  |
| You can drag the file to this window.                    |  |
|                                                          |  |
| From: /home/od01359/c_files/fuga1.txt Receive            |  |
|                                                          |  |
| C#Users#takao#workspace#scp_example                      |  |
|                                                          |  |
|                                                          |  |
| 凶 12 SSH SCP (1)                                         |  |

(3) 自宅などの PC にある適当なファイルを Cent OS ヘコピーしてみましょう。
 点線より上の From と To に入力して、Send を押します。
 ※下の To は、自動で入力されています。

| 🔳 samba00.mind.meiji.ac.jp - Tera Term VT                                                                                                    | —              |   | $\times$ |
|----------------------------------------------------------------------------------------------------|----------------|---|----------|
| ファイル(F) 編集(E) 設定(S) コントロール(O) ウィンドウ(W) ヘルプ(H)                                                                                                    |                |   |          |
| [od01359@samba00 ~/c_files]% find `pwd`<br>/home/od01359/c_files<br>/home/od01359/c_files/fuga1.txt<br>[od01359@samba00 ~/c_files]% ls<br>fuga1.txt _d1.png<br>[od01359@saTTSSH: Secure File Copy | ×              |   | ^        |
| From:       C:¥Users¥takao¥q2png         To:       /home/od01359/c_files         You can drag the file to this window.                                                                            | Send<br>Cancel | I |          |
| From:<br>To: C:¥Users¥takao¥workspace¥scp_example                                                                                                    | Receive        |   |          |

図 13 SSH SCP (2)